お得意様各位

令和2年3月26日 株式会社 タテムラ システムサービス課 福生市牛浜104

System-V [110] 地方税申告書・[880] 電子申告プログラム等のネット更新について

拝啓 時下ますますご清栄のこととお慶び申し上げます。平素は格別のお取引を賜り誠にあり がとうございます。

さて、地方税申告書プログラムにおける令和元年度改正対応を行い、[110]法人税申告書システム及び[880]電子申告システムを更新しましたのでお知らせいたします。

詳しくは、同封の資料を参照の上、更新作業を行っていただきますようお願い申し上げます。

ネット更新は、令和2年3月27日(金) 10:00より可能です

今後とも倍旧のお引き立ての程、よろしくお願い申し上げます。

敬具

※改正保守のご加入(未納含む)及びご注文にもとづき、以下の内容を同封しております。

### 送付プログラム

プログラムの送付はございません。ネット更新をお願いします。

### 取扱説明書

・https://www.ss.tatemura.com/ より確認できます。

# 案内資料

- System-V ネット更新作業手順及びバージョンNO. 一覧表 ・・・・1~2
- ・ 電子申告 環境設定インストール方法 ・・・・・・・・・・3~5
- ・ 地方税申告書 更新内容 ・・・・・・・・・・・・・・・・・・・6
- ・ 電子申告システム 更新内容 ・・・・・・・・・・・・・・・・6

- 送付内容のお問い合わせ先 ―――

送付内容に関するお問い合わせにつきましては、サービス課までご連絡くださいますよう お願いします。 尚、保守にご加入のお客様はフリーダイヤルをご利用ください。

TEL 042-553-5311 (AM10:00 $\sim$ 12:00 PM1:00 $\sim$ 3:30) FAX 042-553-9901 System-V ネット更新作業手順

プログラム等のネット更新をご希望のお客様には、弊社システムに更新があった場合マルチ ウィンドウ端末起動時に以下のメッセージを表示するようになっております。

> プログラム更新 ○○個のファイルが新しくなっています 1000番の4で更新できます \*\*\* 以上を読んだら Enter を押してください \*\*\*

また、同時に更新内容につきましては、あらかじめご登録いただいているメールアドレスに 更新のお知らせを送信します。

上記メッセージを表示した場合、System-Vの更新(サーバー側)及び電子の環境更新(各端末側) がございますので、以下の作業手順に従って更新作業を行ってください。

サーバーの更新方法

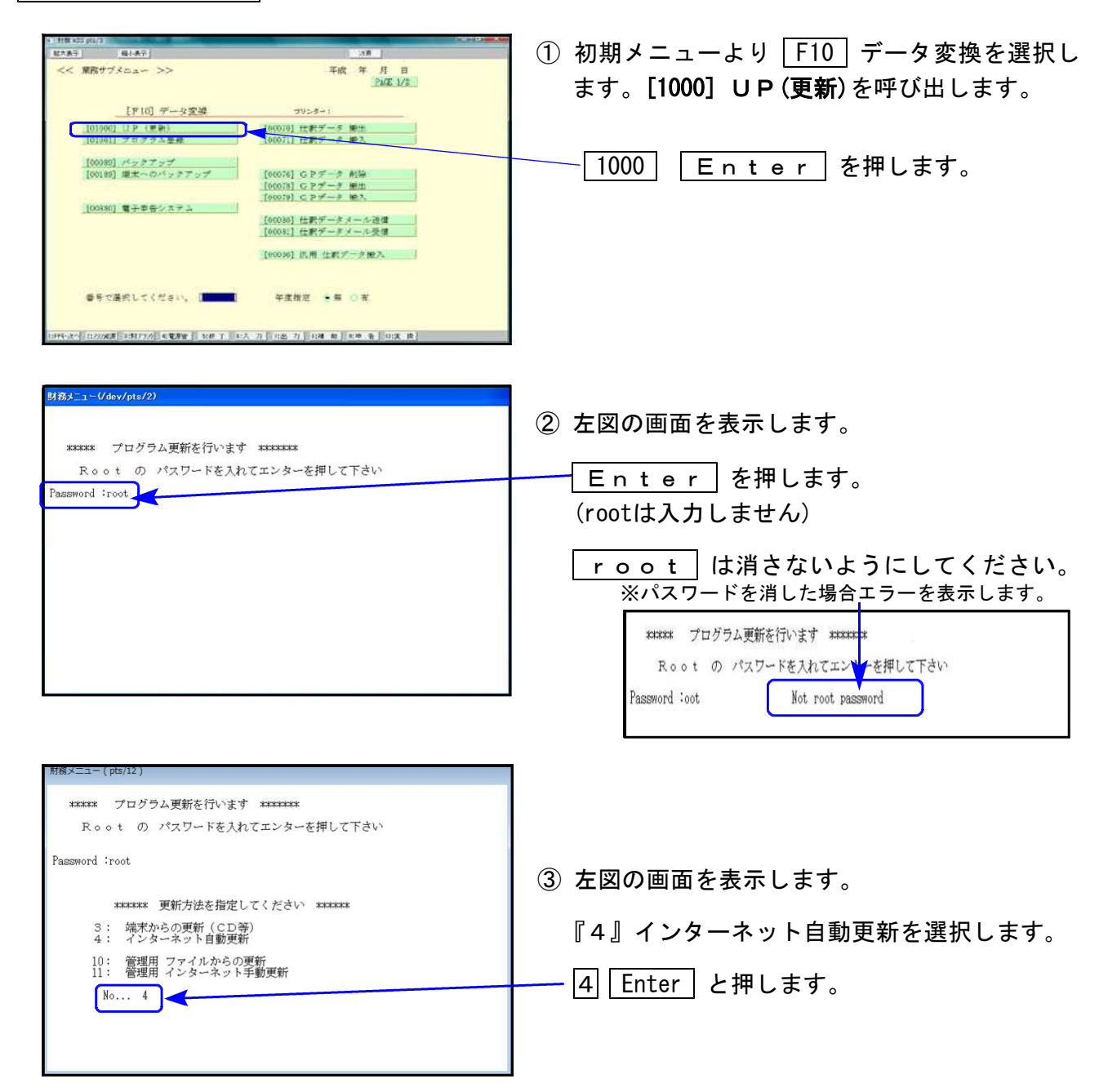

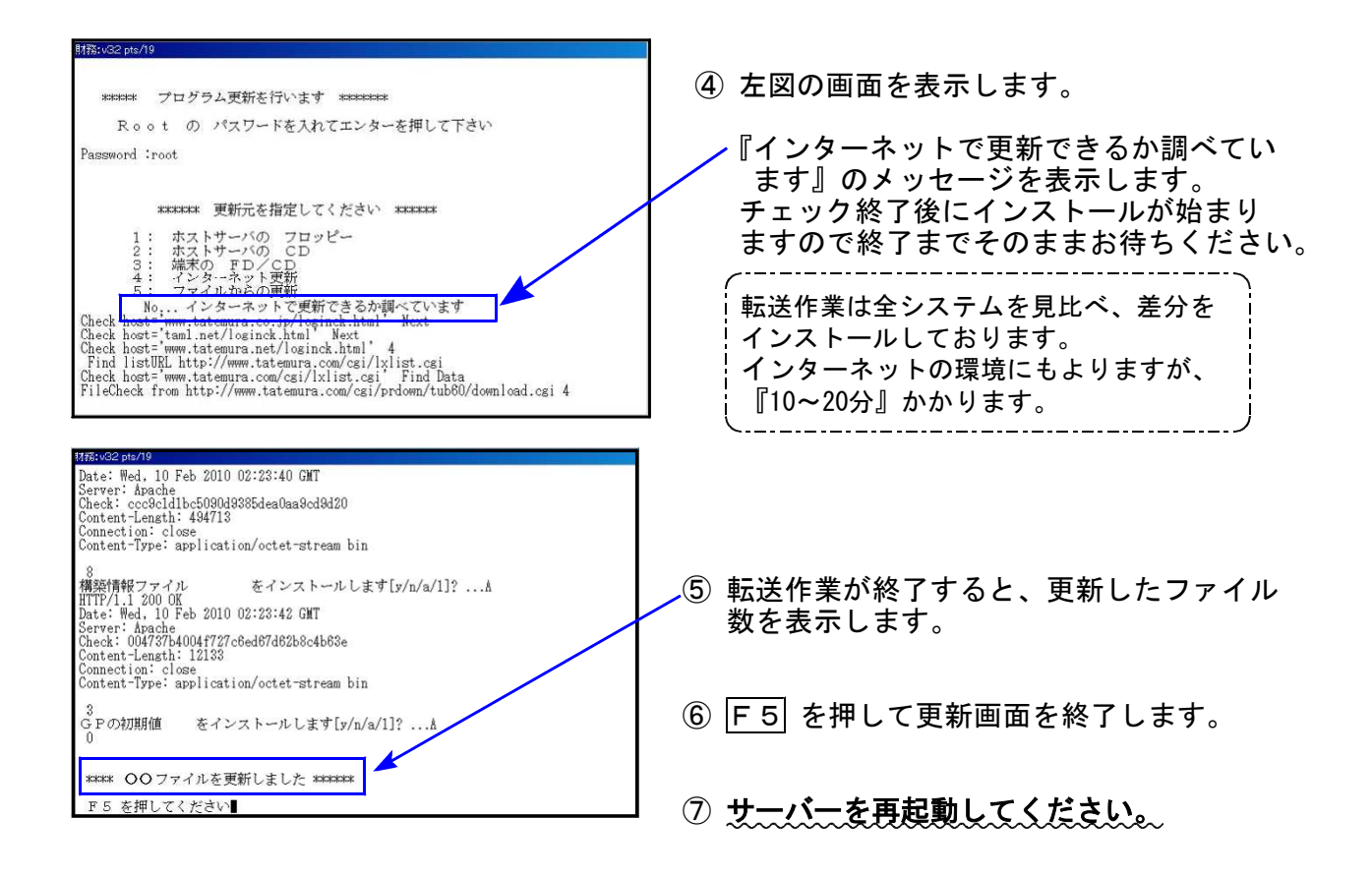

転送後のバージョン確認

下記のプログラムは F9(申告・個人・分析)の1頁目 · F10(データ変換)の1頁目に 表示します。

| PG番号 | プログラム名 | HD-VER | 備考                                                    |
|------|--------|--------|-------------------------------------------------------|
| 97   | GP年度更新 | V-6.03 | 消費税申告書及び個人申告関連について更新しました                              |
| 110  | 法人税申告書 | V-6.03 | 地方税申告書において令和元年度改正に対応しました                              |
| 880  | 電子申告   | V-6.06 | 地方税電子申告において令和1年10月1日以後開始事業<br>年分の変換に対応しました            |
| 120  | 消費税申告書 | V-7.03 | 印刷時のデータ有無判定に第2表[20]欄を追加しました                           |
| 1110 | 届出書セット | V-6.03 | マイクロフィルムによる保存の承認申請書の2頁目「3」において<br>〇付がされない不具合の改善を行いました |

※電子申告をご利用のコンピュータにおきましては、以下の電子申告環境設定 インストールも行ってください。

# 《 Windows 10/8/7 》 電子申告 環境設定インストール方法 ※電子申告をご利用のコンピュータでのみ作業を行ってください※ 20.03

- ・インストールを行う際は、全てのプログラムを終了して下さい。(マルチウィンドウ端末も 閉じて下さい。)終了せずインストールを行うとプログラムが正常に動作しません。
- 下記に沿って各端末機でインストール作業を行ってください。

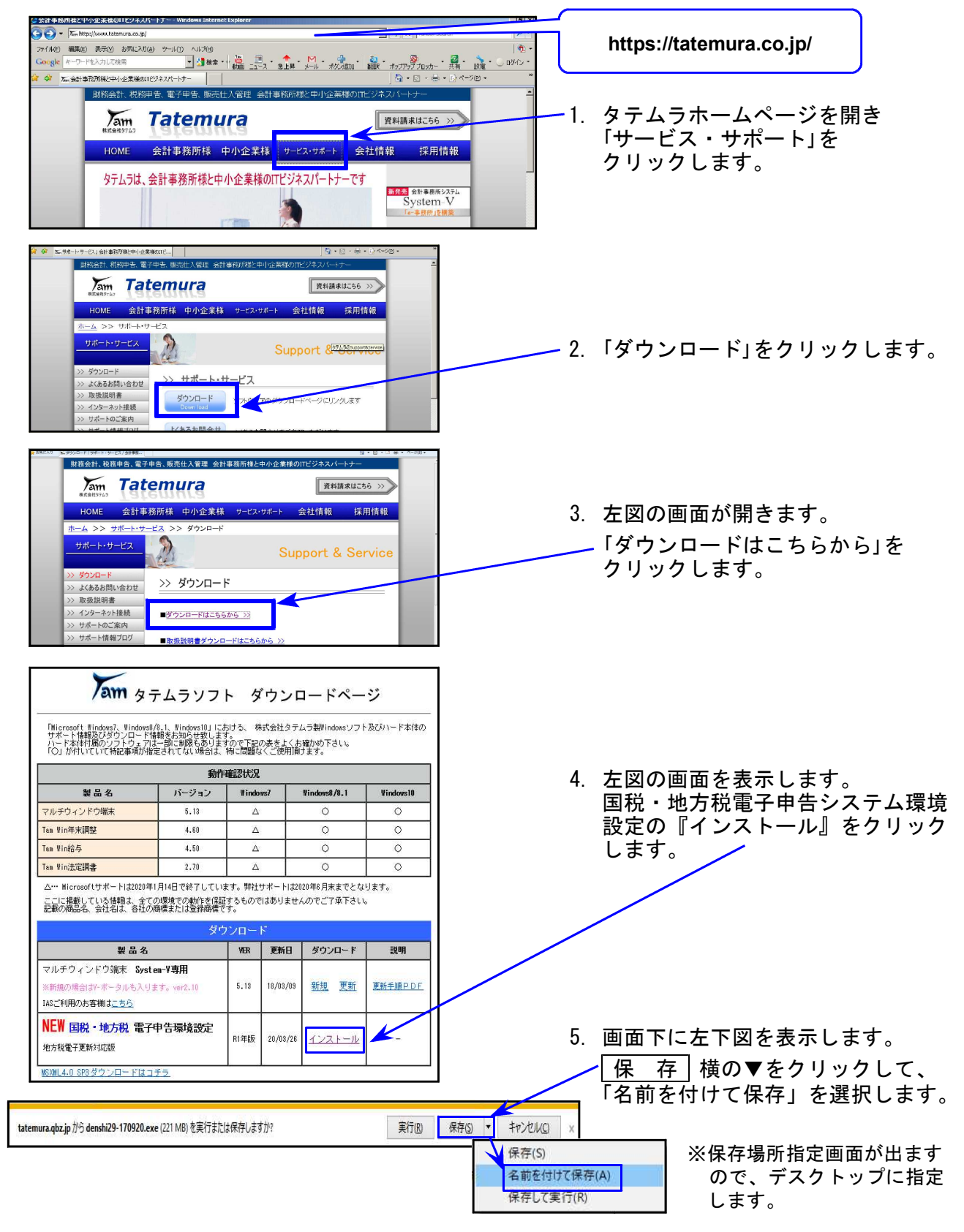

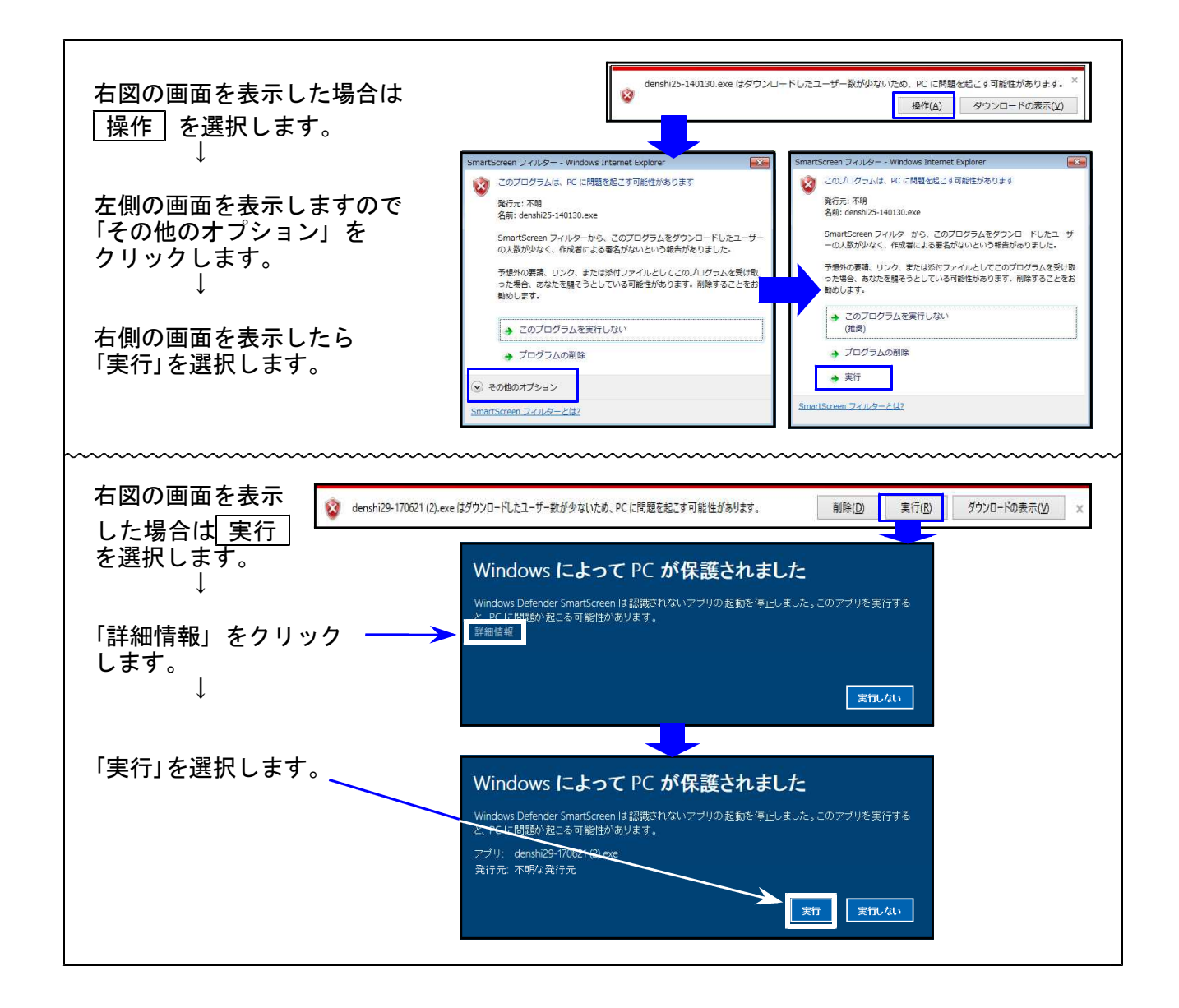

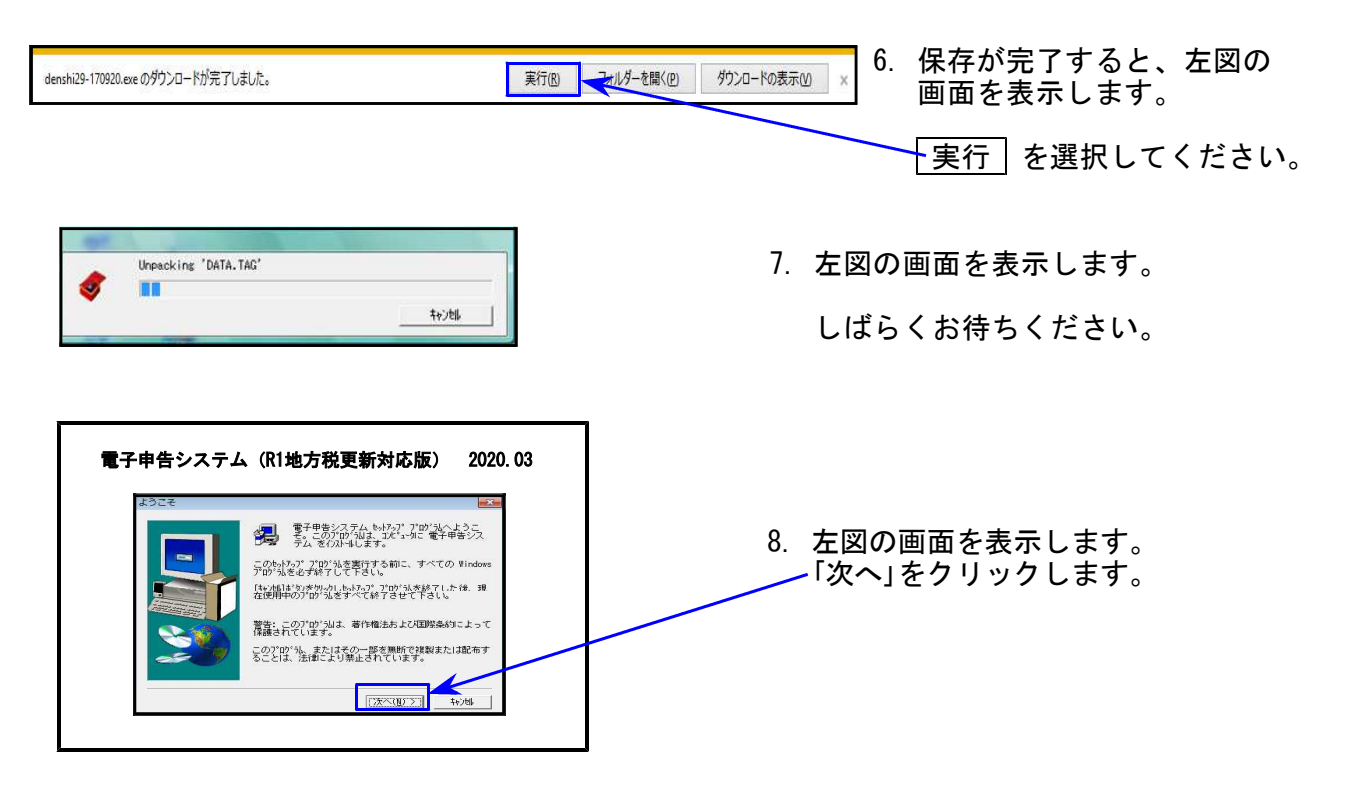

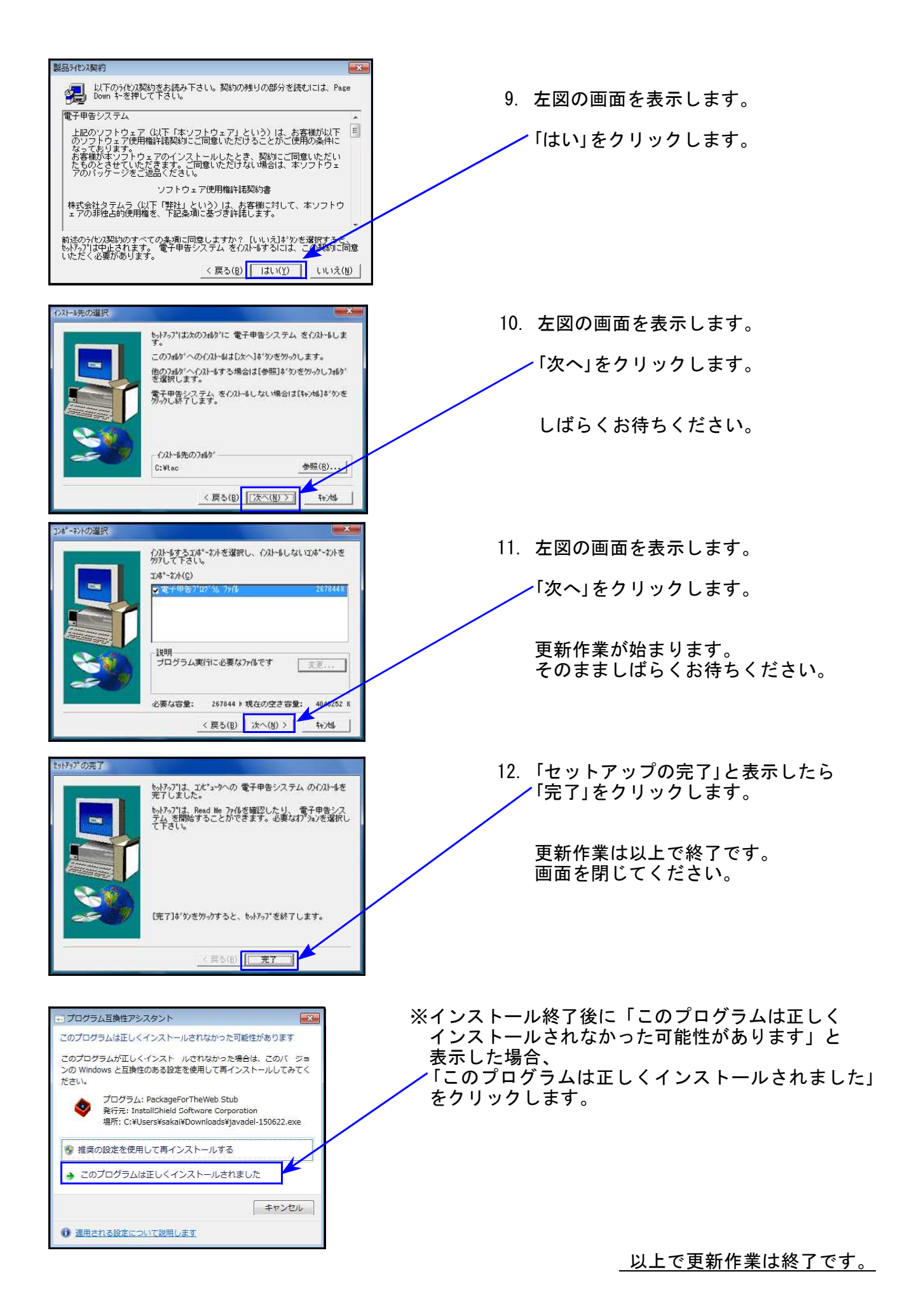

# ● 令和元年度改正に対応しました。

| 表 種          | 変更内容                                                                                  |  |  |
|--------------|---------------------------------------------------------------------------------------|--|--|
| 第六号様式        | 申告書名に「特別法人事業税」が追加となり、[53]~[62]欄が<br>「特別法人事業税又は地方法人特別税」欄となりました。<br>白紙印刷は令和元年改正様式となります。 |  |  |
| 第六様式別表五の二    | [5]及び[10]の項目名が変更となりました。                                                               |  |  |
| 第六号様式別表五の二の二 | [4]及び[9]の項目名が変更となりました。                                                                |  |  |
| 第六様式別表九      | [2]所得金額控除限度額計算において「55」が削除となり、判定<br>計算が変更となりました。                                       |  |  |
| 都道府県民税事業税納付書 | 申告書名及び[9]項目名に「特別法人事業税」が追加となりました                                                       |  |  |

# [880]電子申告システム 更新内容

20.03

## ● 地方税電子申告

- 1. 令和元年10月1日以後開始事業年分の変換に対応しました。
- 2. eLTAXサーバのスキーマ強化、及び署名モジュール更新への対応を行いました。

eLTAX設定外の値(使用できない文字や数値の桁数オーバー等)がデータ内にあった場合、 今までは送信後のメッセージボックスを確認するまで受付エラーが分かりませんでした が、今後は変換時のエラーで分かるようになりました。

# 国税電子申告

ダイレクト納付画面の銀行表示が正しく行えるよう、機能改善しました。